## Project Status Report

1. From the Reports page, under "Category" select "Management" and then under the "Reports" section Select "Project Status Report."

| ecrt Reporting                                                                                                    |                            |                                                                                                    |   | 0                                                                                                    |
|----------------------------------------------------------------------------------------------------|----------------------------|----------------------------------------------------------------------------------------------------|---|----------------------------------------------------------------------------------------------------|
| Category<br>Masagement<br>ParolikCost Share<br>UKY Custom Reports                                                                                                    |                            | Poports<br>2. Department Account Report<br>Certification Status Report<br>Project Certification Status Summary Report<br>Project Status Report |   | Description<br>The Project Babus Report displays a list of all project statements that have a specified status at the time the<br>report is run.<br>You must choose the status(ex) to be included, employee type or date range, Department or certifier |
| i.                                                                                                    |                            | * 4                                                                                                    | , | 4                                                                                                    |
| Parameters Results                                                                                                    | s                          |                                                                                                    |   |                                                                                                    |
| Available Status<br>[Available Options]<br>Default, Incorrect<br>Auto Approved<br>No Confirmation Required<br>Manual Confirmation<br>No Confirmation Required, Payr<br>Manual Confirmation, Payroll P | roll Pending               | Selected Status [Available Optione] _                                                                                                    |   |                                                                                                    |
| PE     School (Department)                                                                                                    |                            |                                                                                                    |   |                                                                                                    |
| School/Department:                                                                                                    | Expand Search              |                                                                                                    |   |                                                                                                    |
| 🕴 Date By:                                                                                                    | Dates ① Employee Type      |                                                                                                    |   |                                                                                                    |
| 4 Dates:                                                                                                    | Start Date<br>[mm/dd/yyyy] | End Date:<br>[mm/dd/yyyy]                                                                                                    |   |                                                                                                    |
| Run Report                                                                                                    |                            |                                                                                                    |   |                                                                                                    |
|                                                                                                    |                            |                                                                                                    |   |                                                                                                    |

- 2. In the parameters section, select the statuses to review and move them using the blue arrows between the "Available Status" and "Selected Status" boxes. All statuses may be selected by using the double arrow button.
  - RFS recommends including the following status details: *Ready for Pre Review; Ready for Confirmation; Revision Requested; Revision Pending*
- **3.** This report must have either a PI selected or a School/Department. Enter that information in the appropriate field. To see all statements in your department in a particular status, enter your department in the School/Department parameter.
- 4. Using the radio buttons, select either "Dates" to run by a date range (to look at multiple quarters) or select "Employee Type" and then choose Kentucky for "Employee Type" and

|    | Parameters                                                                                                    | Results                                                    |                          |  |
|----|----------------------------------------------------------------------------------------------------|------------------------------------------------------------|--------------------------|--|
| 49 | Available Status<br>[Available Option<br>Default, Incorrect<br>Auto Approved<br>No Confirmation<br>Manual Confirmation<br>Manual Confirmation | is]<br>t<br>Required<br>ition<br>Required, Payroll Pencing | ng                       |  |
| ٩  | PI:                                                                                                    |                                                            | Kelley Mike - 99887703   |  |
| Ð  | School / Departme                                                                                                    | ent:                                                       |                          |  |
|    |                                                                                                    |                                                            | Expand Search            |  |
| 4  | Date By:                                                                                                    |                                                            | Dates      Employee Type |  |
| 9  | Employee Type:                                                                                                    |                                                            | Kentucky •               |  |
| ٩  | Period:                                                                                                    |                                                            | 6/28/2015 to 9/30/2015 🔹 |  |
| -  | Run Report                                                                                                    |                                                            |                          |  |

5. Once you have the parameters set, click "Run Report."

| Parameters Result                  | s                                          |                                                     |                            |                         |                          |                |                            |
|------------------------------------|--------------------------------------------|-----------------------------------------------------|----------------------------|-------------------------|--------------------------|----------------|----------------------------|
| sed on your report selection below | / are the results. Please note that you ca | in <u>sort the results</u> by clicking on the colum | n header.                  | Di Cortifice            | DI Downetwood            | Hickory (      | Currowd Status             |
| Project Hickname                   | Project Number                             | orank beparenent                                    | or ant manager.            | Preerailer              | носранных                | HICKISTIC      | Current Status             |
| r Techniques in Taxidermy          | 3048990011                                 | Huron Training Department                           | Jordan, Michael - mjordan1 | Kelley, Mike - 99887703 | Huron Testing Department | FY16 Quarter 1 | Ready for Pre Review       |
| ning Program in Financial          | 107-14-14-140 (45-67)                      |                                                     |                            |                         |                          | 0.000          | O management of the second |
| agement                            | 3048990002                                 | Huron Testing Department                            | Jordan, Michael - mjordan1 | Kelley, Mike - 99007703 | Huron Testing Department | FY16 Quarter 1 | Ready for Pre Review       |
|                                    |                                            |                                                     |                            |                         |                          |                | Excel   2 XML   2 PDF      |

6. The report generates a list of statements in the statuses that you selected. You can click on the "Current Status" hyperlink for any statement on the report to be routed to the project statement page. This report can also be exported to Excel or PDF to save for later.